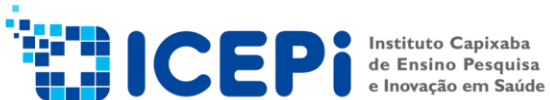

+5527 3198-0221 icepi@saude.es.gov.br

## Manual

## Sistema de Gestão de Estágio Curricular Obrigatório

Versão 2.1 - 04/11/2022 - ICEPi | OnBase

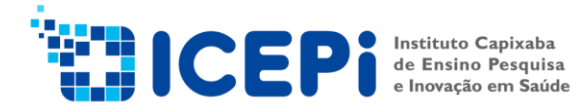

Acesso Inicial ao Sistema de Gestão de Estágio: PERFIL

- Coordenação de Estágio
- Comissão de Estágio

Acesse a página *icepi.es.gov.br* clique no menu "Acessos" em seguida clique na opção "Estágio Curricular Obrigatório".

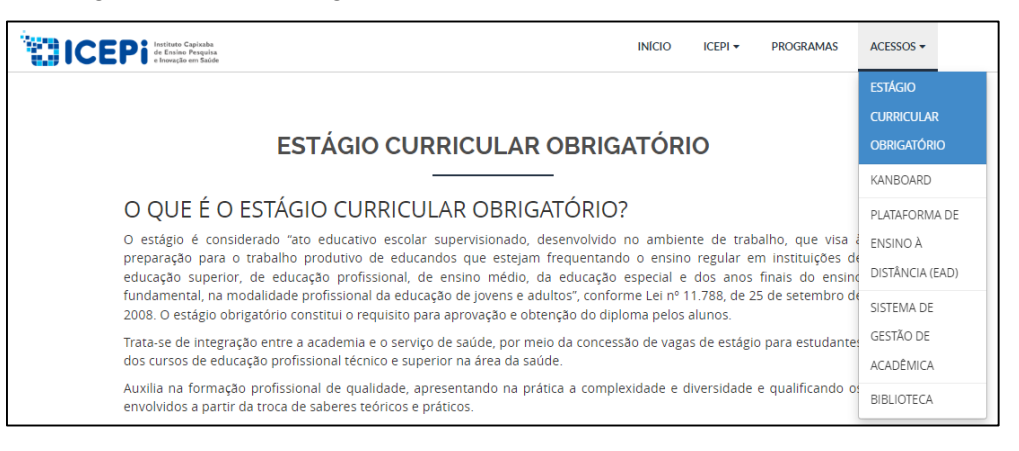

Rolando a página até o final, irá visualizar uma barra com a opção de ACESSOS e TUTORIAIS, que é com os seguintes caminhos:

|                                                           | INICIO ICEPI - PROGRAMAS ACESSOS -                                                                                                    |
|-----------------------------------------------------------|----------------------------------------------------------------------------------------------------|
| ACES                                                      | SSOS                                                                                                    |
| Acesse aqui o Sistema de<br>Gestão de Estágio Obrigatório | Acesse aqui os manuais de<br>utilização do Sistema de<br>Gestão de Estágio Obrigatório                                                                                                    |
| τυτο                                                      | RIAIS                                                                                                    |
| Tutorial Parte 1 Workview Comiss.                         | Compatible and Annual Annual Annua |
| Assistir no 🕒 Youïube                                     | ***22***                                                                                                    |

#### Em "Acessos":

Acesse aqui o Sistema de Gestão de Estágio Obrigatório.

Acesse aqui os manuais de utilização do Sistema de Gestão de Estágio Obrigatório.

## Em "Tutoriais":

Tutorial Parte 1 Workview Comissão de Estágio1

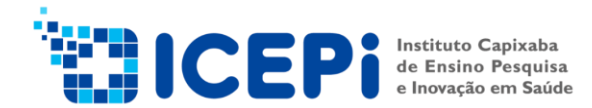

Para acessar o Sistema de Gestão de Estágio, basta clicar na opção "<u>Acesse aqui</u> <u>o Sistema de Gestão de Estágio Obrigatório</u>" e você será direcionado para página de Acesso Onbase no site <u>https://conteudo.saude.es.gov.br/</u>

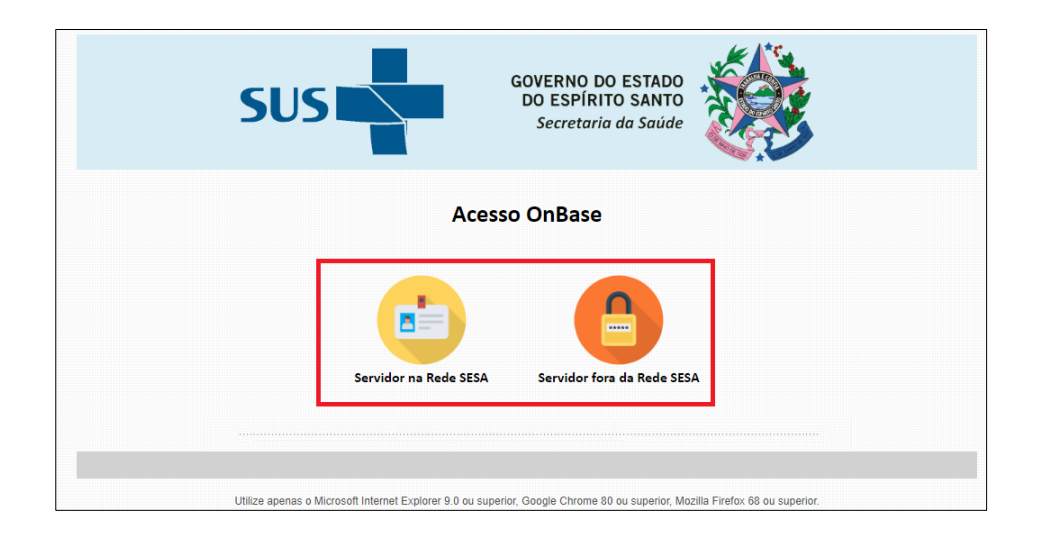

Neste momento você irá visualizar duas opções: "Servidor na Rede SESA" e "Servidor fora da Rede SESA".

- Servidor na Rede SESA: para usuários da Secretaria de Estado da Saúde que usam login/usuários para acessar seus computadores em seu ambiente de trabalho.
- Servidor fora da Rede SESA: para usuários que não tem acesso login/usuário e senha para acessar computadores no seu ambiente de trabalho.

Após clicar em uma das opções, você será direcionado para página incluir o Nome de usuário e a Senha para entrar no sistema.

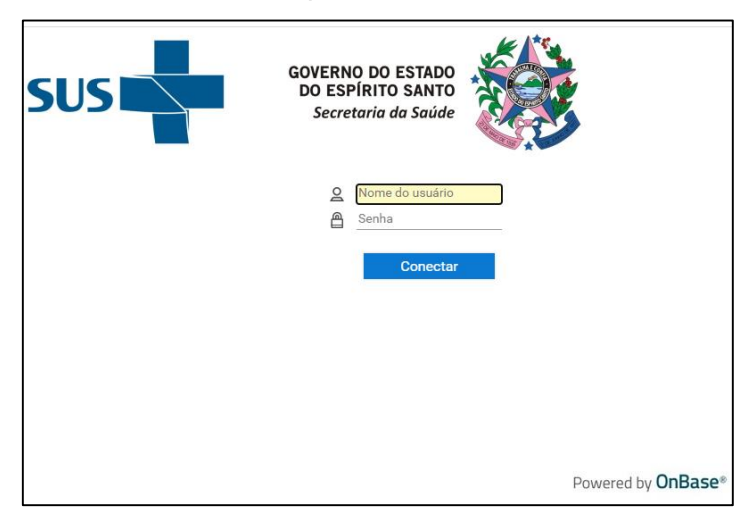

Lembrete! As Comissões de Estágio, tem usuário único de acesso, ou seja, para ter acesso ao "Sistema de Gestão de Estágio", é <u>obrigatório</u>, acessar com o usuário criado para cada comissão, não tendo vínculo com usuário pessoal.

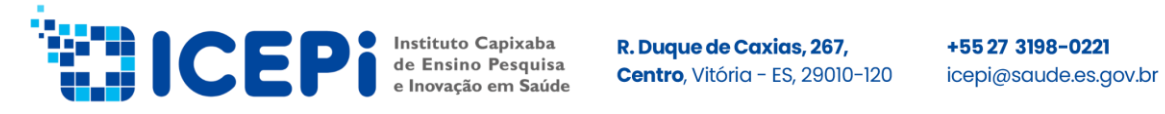

Assim que o usuário for autenticado, você terá acesso ao ambiente interno do "Sistema de Gestão de Estágio". Acesse a área do Workview, clicando em "Menu" e depois selecionando "Abrir Workview".

| WorkView                                                                                            |   | - 🍪 |
|----------------------------------------------------------------------------------------------------|---|-----|
| Aplicativos                                                                                         |   |     |
| EST - Controle de Estágio                                                                           | ~ |     |
| FILTROS PARA EST - CONTROLE DE ESTÁGIO                                                              | 5 |     |
| COMISSÃO DE ESTÁGIO<br>Editais (1)<br>Vagas Disponíveis<br>Vagas distribuidas<br>Planos de Trabalho | ~ |     |
| × WorkView                                                                                          |   |     |
| DOCUMENTO                                                                                           |   |     |
| Recuperação de documentos                                                                           |   |     |
| Consultas personalizadas                                                                            |   |     |
| Documentos retirados                                                                                |   |     |
| WORKFLOW                                                                                            |   |     |
| Abrir Workflow                                                                                      |   |     |
| WORKVIEW<br>Abrir WorkView                                                                          |   |     |

Para fins de estágio obrigatório, certifique-se do aplicativo esteja: EST - Controle de estágio.

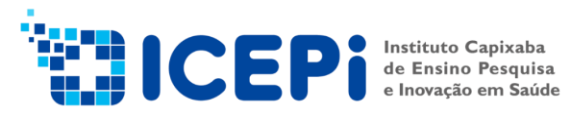

+5527 3198-0221 icepi@saude.es.gov.br

| WorkView                               |   |   |
|----------------------------------------|---|---|
| Aplicativos                            |   | I |
| EST - Controle de Estágio              | ~ |   |
| FILTROS PARA EST - CONTROLE DE ESTÁGIO | S |   |
| COMISSÃO DE ESTÁGIO                    | ~ |   |
| Editais (1)                            |   |   |
| Vagas Disponíveis                      |   |   |
| Vagas distribuidas                     |   |   |
| Planos de Trabalho                     |   |   |
| COORDENAÇÃO DE ESTÁGIO                 | < |   |
|                                        |   |   |
| Criar                                  |   | : |
|                                        |   |   |

# **WORKVIEW COORDENAÇÃO DE ESTÁGIO**

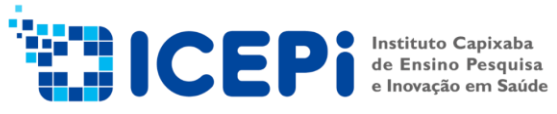

+55 27 3198-0221 icepi@saude.es.gov.br

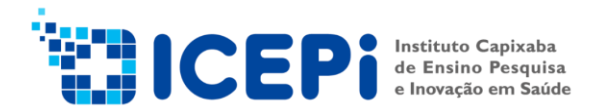

### 1. Criar e editar edital

A coordenação de Estágio inicia o processo criando o edital

## - Clicar "Edital" e "Criar"

| ≡ WorkView                                                |   |                           |                           |                          |                                  | ☆                    |
|-----------------------------------------------------------|---|---------------------------|---------------------------|--------------------------|----------------------------------|----------------------|
| Aplicativos<br>FST - Controle de Estágio                  | ~ | (1) Editais               |                           |                          | I                                | Edital =             |
| FILTROS PARA EST - CONTROLE DE ESTÁGIO                    | 5 | EDITAL ANO DE REFI        | RÊNCIA DATA INICIO OFERTA | VAGAS DATA TÉRMINO OFERT | A VAGAS DATA INICIO DISTRIBUIÇÃO | VAGAS DATA TÉRMINO I |
| COMISSÃO DE ESTÁGIO<br>✓ Editais (1)<br>Vagas Disponiveis | ~ | N° 2022<br>001-<br>2022/2 | 02/06/2022                | 20/06/2022               | 21/06/2022                       | 29/07/2022           |
| Vagas distribuidas<br>Planos de Trabalho                  |   |                           |                           |                          |                                  |                      |
| COORDENAÇÃO DE ESTÁGIO                                    | < |                           |                           |                          |                                  |                      |
| Criar                                                     |   |                           |                           |                          |                                  |                      |

## - Abrirá uma nova janela clique em "Edital de Vagas"

| Criar objeto do WorkView                 | ×        |
|------------------------------------------|----------|
| SELECIONAR CLASSE                        |          |
| 🖧 Estabelecimentos de Saúde para Estágio |          |
| 🖧 Estabelecimento de Saúde               |          |
| ⟨♂ Estabelecimento Jurídico              |          |
| 셩 Edital de Vagas                        |          |
| 🖓 Instituições de Ensino Conveniadas     |          |
|                                          |          |
|                                          |          |
|                                          |          |
|                                          | Cancelar |

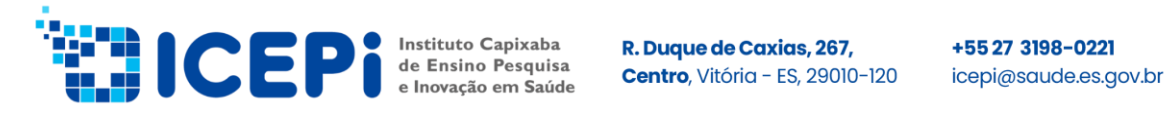

#### - Preencha os campos solicitados e clique em uma das opções de "salvar"

| Salvar Salvar e fechar Salvar e novo         | robjeto Atualizar Histórico Documentos | Formulários | Discussão M          | <b>▽</b><br>∕lais | Alternar tarefas |                               | Primeiro objeto | Objeto anterior |
|----------------------------------------------|----------------------------------------|-------------|----------------------|-------------------|------------------|-------------------------------|-----------------|-----------------|
| EditalDeVagas* Cadastro de Vagas Disponíveis |                                        |             |                      |                   |                  |                               |                 |                 |
| Edital de Vagas                              |                                        |             |                      |                   |                  |                               |                 | Cria            |
| Cadastro de Edital de Vaga                   |                                        |             |                      |                   |                  |                               |                 |                 |
| Edital*                                      | Ano de Referência*                     | D           | ata Inicio Oferta de | Vagas*            |                  | Data Término Oferta de Vagas* |                 |                 |
|                                              |                                        |             |                      |                   |                  |                               |                 | :0              |
| Data Inicio Distribuição Vagas*              | Data Término Distribuição Vagas*       | D           | ata Início Plano Tra | balho*            |                  | Data Limite Plano Trabalho*   |                 |                 |
|                                              |                                        |             |                      |                   |                  |                               |                 | :0              |
| Data Inicio Prestação de Contas*             | Data Limite Prestação Contas*          |             |                      |                   |                  |                               |                 |                 |
|                                              |                                        | 101         |                      |                   |                  |                               |                 |                 |
|                                              |                                        |             |                      |                   |                  |                               |                 |                 |
|                                              |                                        |             |                      |                   |                  |                               |                 |                 |

- Para modificar um edital existente, clique em "Editais"
- Clicar 2 vezes no edital existente, irá abrir uma nova guia com os dados do edital.
- Fazer as alterações necessárias e "salvar"

| alvar Salvar e fechar Salvar e novo       | r objeto Atualizar Histórico Documentos Formulários | Discussão Mais Alternar tarefas | Primeiro objeto Objeto anterior |
|-------------------------------------------|-----------------------------------------------------|---------------------------------|---------------------------------|
| talDeVagas* Cadastro de Vagas Disponíveis |                                                     |                                 |                                 |
| al de Vagas                               |                                                     |                                 | Criado                          |
| dastro de Edital de Vaga                  |                                                     |                                 |                                 |
| al*                                       | Ano de Referência*                                  | Data Inicio Oferta de Vagas*    | Data Término Oferta de Vagas*   |
| B Nº 001-2022/2                           | 2022                                                | 02/06/2022                      | 20/06/2022                      |
| a Inicio Distribuição Vagas*              | Data Término Distribuição Vagas*                    | Data Início Plano Trabalho*     | Data Limite Plano Trabalho*     |
| 06/2022                                   | 29/07/2022                                          | 02/08/2022                      | 17/10/2022                      |
| a Inicio Prestação de Contas*             | Data Limite Prestação Contas*                       |                                 |                                 |
| 01/2023                                   | 23/01/2023                                          |                                 |                                 |

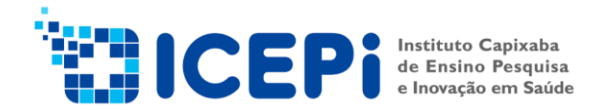

#### 2. Cadastrando as Instituições de Ensino e Estabelecimento de Saúde

#### - Clicar "Estabelecimento de Saúde para Estágio" e "Criar".

| = WorkView                                   |     |                                                                       |               |                |                                                  |  |  |
|----------------------------------------------|-----|-----------------------------------------------------------------------|---------------|----------------|--------------------------------------------------|--|--|
| Aplicativos<br>EST - Controle de Estágio     | v   | (27) Estabelecimentos de Saúde para Estág                             | gio           |                | Estabelecimento de Sa                            |  |  |
| FILTROS PARA EST - CONTROLE DE ESTÁGIO       | G   | ESTABELECIMENTO DE SAÚDE<br>CENTRO DE ATENÇÃO PSICO SOCIAL-CAPS       | CNES<br>11118 | CNPJ           | NATUREZA JURÍDICA GRUPO<br>ADMINISTRAÇÃO PÚBLICA |  |  |
| COMISSÃO DE ESTÁGIO                          | ~   | CENTRO DE ATENDIMENTO PSQUIATRICO DR<br>ARISTIDES A CAMPOS - CAPAAC   | 2547783       | 27.080.605/000 | SECRETARIA ESTADUAL DE<br>SAUDE SESA             |  |  |
| Vagas Disponíveis                            |     | CENTRO DE HEMATOLOGIA E HEMOTERAPIA DO<br>ES - HEMOES                 | 12378         |                | ADMINISTRAÇÃO PÚBLICA                            |  |  |
| Vagas distribuidas<br>Planos de Trabalho     |     | Centro de Informação e Assistência Toxicológica<br>CIATox-ES          | 12534         |                | ADMINISTRAÇÃO PÚBLICA                            |  |  |
| COORDENAÇÃO DE ESTÁGIO<br>Editais (1)        | Ň.  | CENTRO DE REABILITACAO FISICA DO ESTADO<br>DO ESPIRITO SANTO - CREFES | 2709023       | 27.080.605/001 | ADMINISTRAÇÃO PÚBLICA                            |  |  |
| ✓ Estabelecimentos de Saúde para Estágio (2) | 27) | GERNCIA DE ASSITNCIA FARMACEUTICA- GEAF                               | 1563          |                | ADMINISTRAÇÃO PÚBLICA                            |  |  |
| Instituições de Ensino Conveniadas (43)      |     | HOSPITAL DR PEDRO FONTES - HPF                                        | 2546973       | 27.080.605/001 | ADMINISTRAÇÃO PÚBLICA                            |  |  |
| Vagas Disponíveis<br>Vagas Distribuidas      | :   | HOSPITAL ESTADUAL ALCEU MELGAÇO FILHO                                 | 3504239       | ·              | ADMINISTRAÇÃO PÚBLICA                            |  |  |
| Plano de Trabalho                            |     | HOSPITAL ESTADUAL CENTRAL - HEC                                       | 6559131       | 27.080.605/002 | ADMINISTRAÇÃO PÚBLICA                            |  |  |
| Criar                                        |     | HOSPITAL ESTADUAL DE ATENÇÃO CLÍNICA -<br>HEAC                        | 2465752       | 27.080.605/001 | ADMINISTRAÇÃO PÚBLICA                            |  |  |

Será exibido uma nova janela de classe.

- Clicar "Estabelecimento de saúde para Estágio".

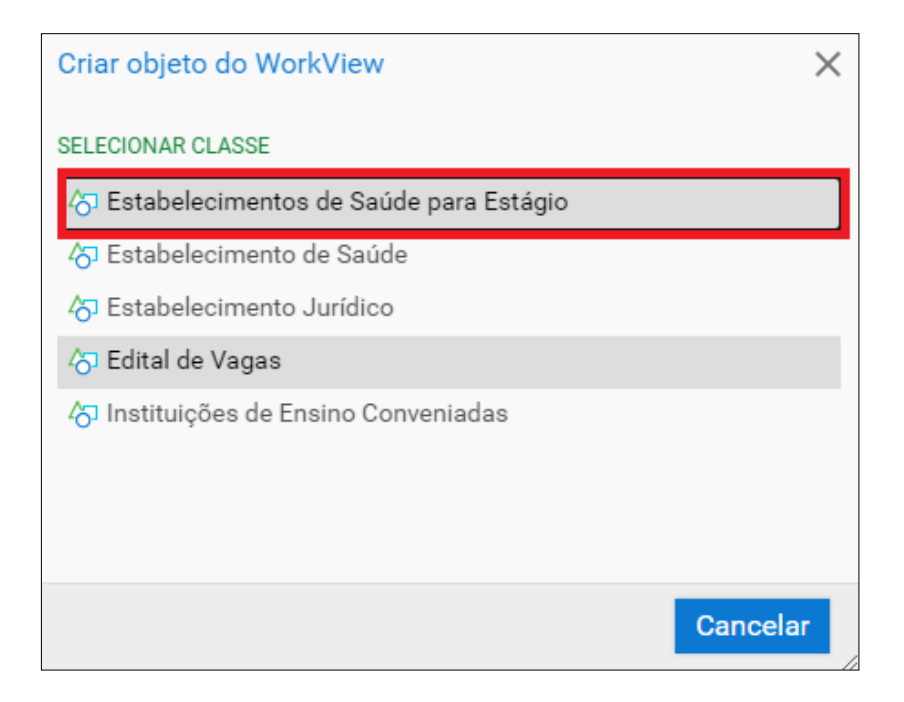

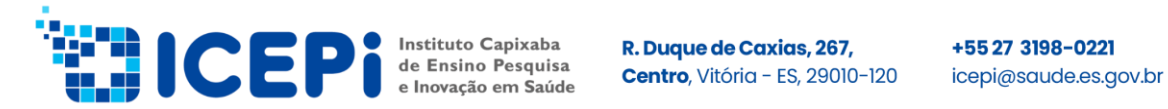

## - Preencha com os dados solicitados e clique em alguma das opções "Salvar"

| Salvar Salvar e fechar Salvar e novo   | Copiar objeto Atualizar Histórico Do | umentos Formulários Discussão Mais |                         | Primeiro objeto Objeto anterior Pro |
|----------------------------------------|--------------------------------------|------------------------------------|-------------------------|-------------------------------------|
| Estabelecimento para estágio*          |                                      |                                    |                         |                                     |
| Estabelecimentos de Saúde para Estágio |                                      |                                    |                         | Criado p                            |
| Estabelecimento de Estágio             |                                      |                                    |                         |                                     |
| Nome*                                  | CNES                                 | Nome Empresarial                   | CNPJ                    | Sigla Estabelecimento               |
| Diretoria Responsavel*                 | Email Diretoria*                     | Responsavel Comissao Estagio*      | Email Comissao Estagio* | Telefone Comissao Estagio           |
| Tipo de Estágio*                       | Usuario Responsável                  | ٩                                  |                         |                                     |

- Clicar "Instituições de Ensino Conveniadas" e "Criar"

| ≡ WorkView                                                                                                    |        |                                                    |                 | 🚽 🛓 🏈                                                                            |                          |                              | ☆                        |
|----------------------------------------------------------------------------------------------------|--------|----------------------------------------------------|-----------------|----------------------------------------------------------------------------------|--------------------------|------------------------------|--------------------------|
| Aplicativos<br>EST - Controle de Estágio                                                                                   | ~      | (43) Instituiçõ                                    | es de Ensino Co | nveniadas                                                                        |                          | Nome                         | Fantasia =               |
|                                                                                                    |        | NOME FANTASIA                                      | CNPJ            | RAZÃO SOCIAL                                                                     | SIGLA INSTITUICAO ENSINO | REITORIA                     | EMAIL INSTITUICAO ENSINO |
| FILTROS PARA EST - CONTROLE DE ESTÁGIO<br>COMISSÃO DE ESTÁGIO                                                              | ເ<br>ເ | AEV - FAESA                                        | 32478380000160  | ASSOCIAÇÃO<br>EDUCACIONAL DE<br>VITÓRIA -AEV                                     | AEV                      | MARCIANE<br>JAHRING          | marciane.jahring@faesa   |
| Editais (1)<br>Vagas Disponíveis<br>Vagas distribuídas                                                                     |        | CEDTEC -<br>CARIACICA                              | 10436104000288  | CEDITEC ENSINO E<br>SOLUÇOES DIDÁTICAS<br>LTDA-CARIACICA                         | CEDTEC                   | Thais Rocha                  | coord_enf.sedtec@hotm    |
| Planos de Trabalho<br>COORDENAÇÃO DE ESTÁGIO                                                                               | ~      | CEDTEC -<br>SERRA                                  | 10436104000105  | CEDITEC ENSINO E<br>SOLUÇOES DIDÁTICAS<br>LTDA-SERRA                             | CEDTEC                   | SAMANTA -<br>COORDENADORA    | coord.saude.serra@cedt   |
| Editais (1)<br>Estabelecimentos de Saúde para Estágio (2<br>✓ Instituições de Ensino Conveniadas (43)<br>Vagas Disponíveis | 7)     | CEFETRIES                                          | 05495896000140  | CENTRO DE<br>FORMAÇÃO<br>PROFISSIONAL DO<br>ESPIRITO SANTO -<br>CEFETRIES        | CEFETRIES                | IVANETE                      | cefetriesenfermagem@g    |
| Vagas Distribuidas<br>Plano de Trabalho<br>Criar                                                                           |        | CENTRO<br>UNIVERSITÁRIO<br>SALESIANO -<br>UNISALES | 33583592006969  | INSPETORIA SÃO JÃO<br>BOSCO - CENTRO<br>UNIVERSITÁRIO<br>SALESIANO -<br>UNISALES | UNISALES                 | Maria Izabel dos<br>Remedios | estagio@salesiano.br     |
|                                                                                                    |        |                                                    | 44042925000150  | AÇÃO EDUCACIONAL                                                                 |                          | KEIN                         |                          |

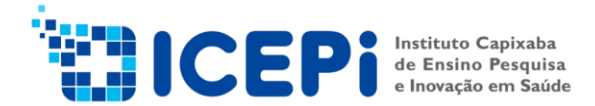

Será exibido a janela de classe.

- Clicar "Instituições de Ensino Conveniadas"

| Criar objeto do WorkView                 | ×        |
|------------------------------------------|----------|
| SELECIONAR CLASSE                        |          |
| 🖧 Estabelecimentos de Saúde para Estágio | o        |
| 🖧 Estabelecimento de Saúde               |          |
| ත Estabelecimento Jurídico               |          |
| 4්ට Edital de Vagas                      |          |
| රා Instituições de Ensino Conveniadas    |          |
|                                          |          |
|                                          |          |
|                                          |          |
|                                          | Cancelar |

- Preencha com os dados solicitados e clique em alguma das opções de "Salvar".

| Conteudo.saude.es.gov.br/AppNet/WorkView/Viewer/ObjectViewer.aspx?a | pplicationID=0&ObjectId=2548943&ClassId=1154&ScreenId=1152&OBToken= | 0bd05c87-1f43-4126-9c90-184cd86338b8&vi |
|---------------------------------------------------------------------|---------------------------------------------------------------------|-----------------------------------------|
| Salvar Salvar e fechar Salvar e novo                                | Documentos Formulários Discussão Mais                               | Primeiro objeto Objeto an               |
| Instituição de Ensino*                                              |                                                                     |                                         |
| Instituições de Ensino Conveniadas                                  |                                                                     |                                         |
| Instituição de Ensino                                               |                                                                     |                                         |
| Razão Social*                                                       | Nome Fantasia                                                       | CNPJ                                    |
| Reitoria Estágio*                                                   | Email Instituicao Ensino*                                           | Situação do Convênio*                   |

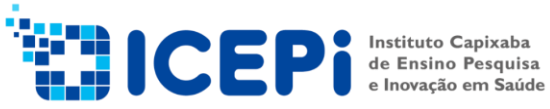

+5527 3198-0221 icepi@saude.es.gov.br

# WORKFLOW **COMISSÃO DE ESTÁGIO**

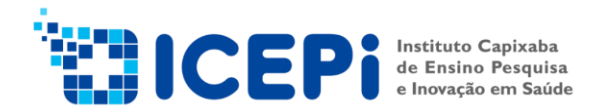

#### 3. Cadastro vagas disponíveis

Essa etapa será liberada no prazo estabelecido pela Coordenação de Estágio.

- Clicar "Editais", posteriormente 2 vezes no edital selecionado

| ≡ WorkView                                                    |        |                                                                                          |
|---------------------------------------------------------------|--------|------------------------------------------------------------------------------------------|
| Aplicativos<br>EST - Controle de Estágio                      | ~      | (1) Editais                                                                              |
| FILTROS PARA EST - CONTROLE DE ESTÁGIO<br>COMISSÃO DE ESTÁGIO | ۍ<br>۲ | EDITAL ANO DE REFERÊNCIA DATA INICIO OFERTA VAGAS<br>EOB<br>Nº 2022 02/06/2022<br>2022/2 |
| Vagas Disponíveis<br>Vagas distribuidas<br>Planos de Trabalho |        |                                                                                          |

Será exibido uma nova janela para preenchimento das vagas, conforme figura abaixo:

- Selecionar a opção "Cadastro de Vagas Disponíveis"
- Clicar no "sinal + (criar objeto)", vai abrir outra janela para preenchimento

| G Edital de Vagas - Google Chrome |               |                                 |                                   |                             |                   |                                       |                                         |                                   | - 0 ×                      |
|-----------------------------------|---------------|---------------------------------|-----------------------------------|-----------------------------|-------------------|---------------------------------------|-----------------------------------------|-----------------------------------|----------------------------|
| e conteudo.saude.es.gov.br/Ap     | pNet/WorkView | //Viewer/ObjectViewer.aspx?ap   | oplicationID=1042&ObjectId=2277   | 570&ClassId=1155&ScreenId=1 | 154&OBToken=1b925 | idac-3c3a-4ed7-918f-5e126b404c6c8ivin | wid=undefined&objectViewerEnvironment=0 | 0&objectSource=1&sourceId=1       | 3388 related folders       |
| Salar Salar Salar noo             | Esthir Co     | Par dijeto Atustiser Disetorico | Decomposed Formulation Decomposed | Mais Albertar tarefas       |                   |                                       |                                         | Provenin States - Object anterior |                            |
| Edital de Vagas                   |               |                                 |                                   |                             |                   |                                       |                                         |                                   | 18/05/2022 10:08:4         |
| Vagas                             |               |                                 |                                   |                             |                   |                                       |                                         |                                   |                            |
| Estabelecimento de Saúde          |               | Curso*                          | Setor Autuação*                   | Turno*                      | Vagas Abertas*    | 1* Data/Hors Sugerida Reunião         | 2ª Data/Hora Sugerida Reunião           |                                   | Gerar Plano de<br>Trabalho |
| CENTRO DE ATENDIMENT              | ro Psqui. 🗔   | ENFERMAGEM                      | UTHCP                             | Integral                    |                   | 3 07/06/2022 00:00:00                 | 10/06/2022 00:00:00                     | <b>A</b>                          |                            |
| CENTRO DE ATENDIMENT              | TO PSQUIL     | TÉCNICO DE ENFERMAGEM           | UTHCP                             | Integral                    |                   | 6 07/05/2022 00:00:00                 | 10/06/2022 00:00:00                     |                                   |                            |
| CENTRO DE ATENDIMENT              | TO PSQUI      | PSICOLOGIA                      | UTHCP                             | Integral                    |                   | 6 07/05/2022 00:00:00                 | 10/06/2022 00:00:00                     |                                   |                            |
| CENTRO DE ATENDIMENT              | TO PSQUE      | TERAPIA OCUPACIONAL             | UTHTO                             | Vespertino                  |                   | 2 07/05/2022 00:00:00                 | 10/06/2022 00:00:00                     |                                   |                            |
| CENTRO DE ATENDIMENT              | ro PSQUI.     | SERVIÇO SOCIAL                  | UTHCP                             | Integral                    |                   | 1 07/06/2022 00:00:00                 | 10/06/2022 00:00:00                     |                                   |                            |
| CENTRO DE ATENDIMENT              | ro Psqui. 🗔   | TERAPIA OCUPACIONAL             | UTHTO                             | Matutino                    |                   | 2 07/05/2022 00:00:00                 | 10/06/2022 00:00:00                     |                                   |                            |
| CENTRO DE ATENDIMENT              | TO PSQUI      | SERVIÇO SOCIAL                  | UTHAPS                            | Integral                    |                   | 1 07/05/2022 00:00:00                 | 10/06/2022 00:00:00                     |                                   |                            |
| CENTRO DE ATENDIMENT              | TO PSQUI      | FARMÁCIA                        | UTHCP                             | Vespertino                  |                   | 1 07/05/2022 00:00:00                 | 10/06/2022 00:00:00                     |                                   |                            |
| CENTRO DE ATENDIMENT              | ro PSQUI.     | NUTRIÇÃO                        | UTHND                             | Integral                    |                   | 1 07/05/2022 00:00:00                 | 10/06/2022 00:00:00                     |                                   |                            |
| CENTRO DE ATENDIMENT              | TO PSQUL      | FARMÁCIA                        | UTHCP                             | Matutino                    |                   | 1 07/05/2022 00:00:00                 | 10/06/2022 00:00:00                     |                                   |                            |
| CENTRO DE ATENDIMENT              | ro Psqui 🗔    | MEDICINA - PSIQUIATRIA          | UTHCP                             | Integral                    |                   | 6 07/05/2022 00:00:00                 | 10/06/2022 00:00:00                     |                                   |                            |
| CENTRO DE HEMATOLOGI              | IA E HEM      | FARMACIA                        | FARMACIA AMBULATORIO              | Matutino                    |                   | 1 08/05/2022 00:00:00                 | 13/06/2022 00:00:00                     |                                   |                            |
| CENTRO DE HEMATOLOGI              | IA E HEM      | ENFERMAGEM                      | AMBULATORIO TRANSFUSIONAL         | Integral                    |                   | 1 08/05/2022 00:00:00                 | 13/06/2022 00:00:00                     |                                   |                            |
| CENTRO DE HEMATOLOGI              | IA E HEM      | FARMACIA                        | ADMINISTRATIVO-COMPRAS            | Matutino                    |                   | 1 08/05/2022 00:00:00                 | 13/06/2022 00:00:00                     |                                   |                            |
| CENTRO DE HEMATOLOGI              | IA E HEM_     | ASSISTENTE SOCIAL               | AMBULATORIO HEMATOLOGIA           | Vespertino                  |                   | 2 08/05/2022 00:00:00                 | 13/06/2022 00:00:00                     |                                   |                            |
| Centro de Informação e As         | ssistênci     | Medicina                        | CIATox                            | Vespertino                  |                   | 6 09/06/2022 00:00:00                 | 14/06/2022 00:00:00                     |                                   |                            |
| Centro de Informação e As         | esistênci     | Medicina                        | CIATox                            | Matutino                    |                   | 6 09/05/2022 00:00:00                 | 14/06/2022 00:00:00                     |                                   |                            |
| CENTRO DE REABILITACA             | O FISICA      | Terapia Ocupacional             | NTNAI Neuro Adulto                | Vespertino                  |                   | 2 21/05/2022 00:00:00                 | 23/06/2022 00:00:00                     |                                   |                            |
| CENTRO DE REABILITACA             | O FISICA      | Fisioterapia                    | Hidroterapla                      | Vespertino                  |                   | 2 21/05/2022 13:00:00                 | 23/06/2022 13:00:00                     |                                   |                            |
| CENTRO DE REABILITACA             | O FISICA      | Fisioterapia                    | NTNAI Neuro Adulto                | Vespertino                  |                   | 1 21/05/2022 13:00:00                 | 23/06/2022 13:00:00                     |                                   |                            |
| CENTRO DE REABILITACA             | O FISICA      | Terapia Ocupacional             | NTNAI Neuro Adulto                | Matutino                    |                   | 2 21/05/2022 00:00:00                 | 23/06/2022 00:00:00                     |                                   |                            |
| CENTRO DE REABILITACA             | O FISICA      | Fisioterapia                    | NTNAI Neuro Adulto                | Matutino                    |                   | 1 21/05/2022 13:00:00                 | 23/06/2022 13:00:00                     |                                   |                            |

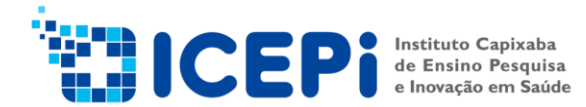

- Selecionar "Vagas Disponíveis"

- Preencher nome do estabelecimento de saúde - setor de atuação - curso - turno capacidade instalada (nº de vagas) - modalidade de reunião - sugerir data/hora para reunião

- Clicar em alguma das opções de "Salvar"

| 😗 Va  | as Disponíveis - Google Chrome                                                                                                    |                    |                               |                       |                                   | – o ×^                                        |  |  |
|-------|----------------------------------------------------------------------------------------------------|--------------------|-------------------------------|-----------------------|-----------------------------------|-----------------------------------------------|--|--|
|       | conteudo.saude.es.gov.br/AppNet/WorkView/Viewer/ObjectVieweraspi?applicationID=1042&ObjectId=2549857&Classid=1157&ScreenId=1153&OBToken=1b925dac-3c3a-4ed7-918F-5e126b404c5c&viewid=Lindefined&objectViewerEnvironment=0&objectSource=2&sourceId=1300&relatedfolders |                    |                               |                       |                                   |                                               |  |  |
| 0     | Estar Coperties Painter Print Select room                                                                                                    | mulicies Discussi  |                               |                       | Promision dispets and Chipets and | terior Próximo objeto Útimo objeto            |  |  |
| Vag   | a Disponíveis* Vagas Disponíveis - Coordenação*                                                                                                    |                    |                               |                       |                                   |                                               |  |  |
| Vaga  | Disponíveis                                                                                                    |                    |                               |                       |                                   | Criado por: ANDREAMORAE<br>21/10/2022 16:11:2 |  |  |
| Infe  | rmações do Edital                                                                                                    |                    |                               |                       |                                   |                                               |  |  |
| Edite |                                                                                                    | Data Inicio Oferta | i Vaga                        | Data Término Oferta   | Vaga                              |                                               |  |  |
| EOE   | Nº 001-2022/2                                                                                                    | 02/06/2022         |                               | 21/10/2022            |                                   |                                               |  |  |
| Data  | nicio Distribuição Vagas                                                                                                    | Data Limite Distri | buição Vagas                  | Data Encerramento I   | Distribuição de Vagas             |                                               |  |  |
| 21/   | 5/2022                                                                                                    | 29/07/2022         |                               |                       |                                   |                                               |  |  |
| Cad   | astro de Vagas Disponíveis                                                                                                    |                    |                               |                       |                                   |                                               |  |  |
| Nom   | Estabelecimento de Saúde                                                                                                    | Setor Atuação'     |                               |                       | Curso'                            |                                               |  |  |
|       |                                                                                                    |                    |                               |                       |                                   |                                               |  |  |
| Turn  | 1                                                                                                    | Capacidade Ins     | talada (nº de vagas)*         | Modalidade da Reunião |                                   |                                               |  |  |
|       |                                                                                                    | ~                  |                               |                       |                                   |                                               |  |  |
| 1° D  | a/Hora Sugerida Reunião                                                                                                    | 2º Data/Hora S     | 2ª Data/Hora Sugerida Reunião |                       |                                   |                                               |  |  |
|       |                                                                                                    | 9                  |                               | L1                    | 1                                 |                                               |  |  |
| Dist  | buição de vagas                                                                                                    |                    |                               |                       |                                   | 10                                            |  |  |
|       | Instituição de Ensino* Vagas Ofertadas* Número Preceptor                                                                                                    | is C               | ontrapartida                  |                       |                                   |                                               |  |  |
|       |                                                                                                    |                    |                               |                       |                                   |                                               |  |  |
|       |                                                                                                    |                    |                               |                       |                                   |                                               |  |  |
|       |                                                                                                    |                    |                               |                       |                                   |                                               |  |  |
|       |                                                                                                    |                    |                               |                       |                                   |                                               |  |  |
|       |                                                                                                    |                    |                               |                       |                                   |                                               |  |  |
|       |                                                                                                    |                    |                               |                       |                                   |                                               |  |  |
|       |                                                                                                    |                    |                               |                       |                                   |                                               |  |  |
|       |                                                                                                    |                    |                               |                       |                                   |                                               |  |  |
|       |                                                                                                    |                    |                               |                       |                                   |                                               |  |  |
|       |                                                                                                    |                    |                               |                       |                                   |                                               |  |  |
|       |                                                                                                    |                    |                               |                       |                                   |                                               |  |  |
| _     |                                                                                                    |                    |                               |                       |                                   | Ŷ                                             |  |  |

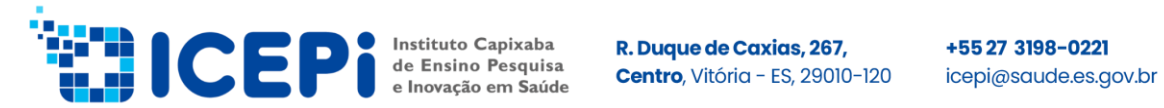

#### 4. Cadastro de distribuição de vagas

Essa etapa será liberada após término da oferta de vagas com data inicial e final estabelecida pela coordenação de estágio obrigatório.

- Clicar em "Workview" - "Vagas Disponíveis" - "Selecionar edital" - "Localizar".

| ≡ WorkView                                                                                          |   | Atributos         |
|----------------------------------------------------------------------------------------------------|---|-------------------|
| Aplicativos<br>EST - Controle de Estágio                                                            | * | Edital =          |
| FILTROS PARA EST - CONTROLE DE ESTÁGIO                                                              | ß | EOB Nº 001-2022/2 |
| COMISSÃO DE ESTÁGIO<br>Editais (1)<br>Vagas Disponíveis<br>Vagas distribuidas<br>Planos de Trabalho | ~ |                   |
|                                                                                                    |   | Localizar         |

#### - Irá abrir outra janela com as vagas cadastradas, clicar 2 vezes na opção desejada.

| (537)                       | Vagas Distribuidas Edital = |                   |                                                                            |                                                    |                            |                              |          |         |
|-----------------------------|-----------------------------|-------------------|----------------------------------------------------------------------------|----------------------------------------------------|----------------------------|------------------------------|----------|---------|
| EDITAL                      | ANO REF                     | REGIÃO GEOGRÁFICA | ESTABELECIMENTO DE SAÚDE                                                   | INSTITUIÇÃO DE ENSINO                              | SETOR DE ATUAÇÃO           | CURSO                        | TURNO    | VAGAS A |
| EOB<br>√°<br>)01-<br>2022/2 | 2022                        | METROPOLITANA     | HOSPITAL ESTADUAL DR.<br>JAYME SANTOS NEVES                                | INSTITUTO DE<br>ENSINO HUMBOLDT                    | CTQ/UTQ                    | Enfermagem Superior e<br>Téc | Noturno  | 5       |
| EOB<br>Nº<br>001-<br>2022/2 | 2022                        | METROPOLITANA     | HOSPITAL ESTADUAL DR.<br>JAYME SANTOS NEVES                                | CEDTEC - SERRA                                     | CTQ/UTQ                    | Enfermagem Superior e<br>Téc | Noturno  | 5       |
| EOB<br>Nº<br>001-<br>2022/2 | 2022                        | METROPOLITANA     | HOSPITAL INFANTIL E<br>MATERNIDADE DR ALZIR<br>BERNADINO ALVES -<br>HIMABA | CENTRO<br>UNIVERSITÁRIO<br>SALESIANO -<br>UNISALES | AMBULATÓRIO T.<br>HORMONAL | ENFERMAGEM                   | Integral | 2       |

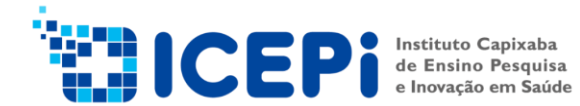

Em seguida irá abrir outra janela para distribuição da IE conforme pactuado em reunião anteriormente, não sendo possível ultrapassar a capacidade instalada.

- Clicar no "sinal + (criar objeto)", vai abrir outra janela para preenchimento.

| 😵 Vagas Disponíveis - Google Chrome                                                   |                                                                           | – a ×.                                                                                                    |
|---------------------------------------------------------------------------------------|---------------------------------------------------------------------------|----------------------------------------------------------------------------------------------------|
| conteudo.saude.es.gov.br/AppNet/WorkView/Viewer/ObjectViewer.aspx?applicationID=10428 | &ObjectId=2410646&ClassId=1157&ScreenId=1153&OBToken=323e2e74-c357-43a5-b | $\label{eq:constraint} def2a67ecc7a \& viewid = undefined \& objectViewerEnvironment = 0 \& objectSource = 1 \& sourceId = 1391 \& related foldersex.$ |
| Brier Bane Hone Ever Capit Open Audian Perform Form                                   | Taria Q V<br>Aliante Ducesdo Maa                                          | III         IIII         IIIIIII         IIIIIIIIIIIIIIIIIIIIIIIIIIIIIIIIIIII                                                                          |
| Vagas Disponiveis* Vagas Disponiveis - Coordenação*                                   |                                                                           |                                                                                                    |
| Vagas Disponíveis                                                                     |                                                                           | Criado por: CESTAGIO HEDJD:<br>11/08/2022 13:24:                                                                                                    |
| Informações do Edital                                                                 |                                                                           |                                                                                                    |
| Editel* Date in                                                                       | iicio Oferta Vaga                                                         | Data Término Oferta Vaga                                                                                                    |
| E0B Nº 001-2022/2 02/06                                                               | /2022                                                                     | 20/10/2022                                                                                                    |
| Data Inicio Distribuição Veges Data Li                                                | imite Distribuição Vagas                                                  | Data Encerramento Distribuição de Vagas                                                                                                    |
| 21/06/2022 29/10                                                                      | /2022                                                                     |                                                                                                    |
| Cadastro de Vagas Disponíveis                                                         |                                                                           |                                                                                                    |
| Nome Estabelecimento de Saúde                                                         | Setor Atuação"                                                            | Curso*                                                                                                    |
| HOSPITAL ESTADUAL DR. JOÃO DOS SANTOS NEVES                                           | Pronto Socorro                                                            | Medicina                                                                                                    |
| Turno*                                                                                | Capacidade Instalada (nº de vagas)"                                       | Modalidade da Reunião                                                                                                    |
| integral                                                                              | ▽ 20                                                                      | Online                                                                                                    |
| 1º Data/Hora Sugerida Reunião                                                         | 2º Data/Hora Sugerida Reunião                                             | -                                                                                                    |
|                                                                                       |                                                                           |                                                                                                    |
| Distribuição de vagas                                                                 |                                                                           | / 🗟 🛨 🤆                                                                                                    |
| Instituição de Ensino* Vagas Ofertadas* Número Preceptores                            | s Contrapartida                                                           |                                                                                                    |
|                                                                                       |                                                                           |                                                                                                    |
|                                                                                       |                                                                           |                                                                                                    |
|                                                                                       |                                                                           |                                                                                                    |
|                                                                                       |                                                                           |                                                                                                    |
|                                                                                       |                                                                           |                                                                                                    |
|                                                                                       |                                                                           |                                                                                                    |
|                                                                                       |                                                                           |                                                                                                    |
|                                                                                       |                                                                           |                                                                                                    |
|                                                                                       |                                                                           |                                                                                                    |
|                                                                                       |                                                                           |                                                                                                    |
|                                                                                       |                                                                           |                                                                                                    |

- Preencher nome da Instituição de Ensino (IE), quantitativo de vagas ocupadas e número de preceptores.

- Clicar em alguma das opções de "salvar".

- Finalizada essa etapa, necessário ficar atento ao prazo para inserir os planos de trabalho no sistema de gestão.

| Salvar Salvar e focher Salvar e novo                        | teo Decumentos Formulários Discussão Mais |                                | Primeiro objeto anterior Présimo objeto Útomo objeto |
|-------------------------------------------------------------|-------------------------------------------|--------------------------------|------------------------------------------------------|
| Distribuição de Vagas* Distribuição de Vagas - Coordenação* |                                           |                                |                                                      |
|                                                             |                                           |                                | Criado por: ANDREAMORA                               |
| Distribuição de Vagas                                       |                                           |                                | 28/10/2022 15:19                                     |
| Informações da Vaga                                         |                                           |                                |                                                      |
| Nome                                                        | Edital                                    | Ano de Referência              |                                                      |
| HOSPITAL ESTADUAL DR. JOÃO DOS SANTOS NEVES                 | EOB Nº 001-2022/2                         | 2022                           |                                                      |
| Data Inicio Oferta Vagas                                    | Data Término Oferta Vagas                 | Data Inicio Distribuição Vagas | Data Término Distribuição Vagas                      |
| 02/06/2022                                                  | 20/06/2022                                | 21/06/2022                     | 28/10/2022                                           |
| Data Inicio Prestação de Contas                             | Data Limite Prestação Contas              | 1* Data Sugerida Reunião       | 2* Data Sugerida Reunião                             |
| 09/01/2023                                                  | 23/01/2023                                |                                |                                                      |
| Curso                                                       | Setor Autuação                            | Turno                          | Vagas Abertas                                        |
| Medicina                                                    | Pronto Socorro                            | Integral                       | 20                                                   |
| Razão Social*                                               | Vagas Ocupadas*                           | Número Preceptores*            | NumeroProcessoOnbase                                 |
| ٩                                                           |                                           |                                | C                                                    |
| Informações Prestação de Contas                             |                                           |                                |                                                      |
| Número de Alunos Atendidos                                  | Alunos Aprovados                          | Alunos Não Concluintes         | Alunos Reprovados                                    |
|                                                             |                                           |                                |                                                      |

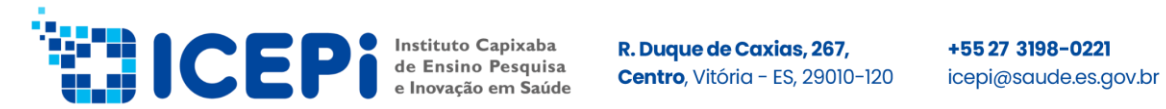

#### 5. Gerar Plano de Trabalho

Antes de inserir o plano de trabalho é necessário gerar plano de trabalho.

- Clicar em "Workview" "Editais".
- Clicar 2 vezes no edital ao lado.

| WorkView                                                                     |        |                          |            |                          | N 🛃        |            |
|------------------------------------------------------------------------------|--------|--------------------------|------------|--------------------------|------------|------------|
| Aplicativos<br>EST - Controle de Estágio                                     | ~      | (1) Editais              |            | VAGAS DATA TÉRMINO OFERT |            |            |
| FILTROS PARA EST - CONTROLE DE ESTÁGIO<br>COMISSÃO DE ESTÁGIO<br>Editais (1) | ۍ<br>۲ | EOB<br>Nº 2022<br>2022/2 | 02/06/2022 | 20/06/2022               | 21/06/2022 | 29/07/2022 |
| Vagas Disponíveis<br>Vagas distribuidas<br>Planos de Trabalho                |        |                          |            |                          |            |            |

Irá aparecer outra janela - selecionar a opção "Cadastro de Vagas Disponíveis" e clicar no botão ao lado "Gerar Plano de Trabalho"

| Edital de Vagas - Google Chrome            |         |                               |                                  |                         |                     |                                      |                                          | -                                              |
|--------------------------------------------|---------|-------------------------------|----------------------------------|-------------------------|---------------------|--------------------------------------|------------------------------------------|------------------------------------------------|
| conteudo.saude.es.gov.br/AppNet/Wor        | rkView/ | Viewer/ObjectViewer.aspx?a    | applicationID=1042&ObjectId=2277 | 570&ClassId=1155&Screen | d=1154&OBToken=323e | 2e74-c357-43a5-bda1-def2a67ecc7a&vie | wid=undefined&objectViewerEnvironment=0& | objectSource=1&sourceId=1338&relat             |
| Salvar Salvar e fechar Salvar e novo       | Cop     | ar objeto Atualizar Histofico | Decumentos Formulários Discussão | Mais Alternar tare      | Tes                 |                                      |                                          | Primeiro otgano. Otgano anterior Présimo otgan |
| IditalDeVagas* Cadastro de Vagas Disponíve | ela.    |                               |                                  |                         |                     |                                      |                                          | Criado por: SILVA                              |
| inter de Veges                             |         |                               |                                  |                         |                     |                                      |                                          | 18/05/                                         |
| 2025                                       |         |                               |                                  |                         |                     |                                      |                                          | 70 ÷                                           |
| Estabelecimento de Saúde                   |         | Curso*                        | Setor Autuação*                  | Turno*                  | Vagas Abertas*      | 1* Data/Hora Sugerida Reunião        | 2* Data/Hora Sugerida Reunião            | Gera                                           |
| CENTRO DE ATENDIMENTO PSQUI-               | 5       | ENFERMAGEM                    | UTHCP                            | Integral                |                     | 3 07/06/2022 00:00:00                | 10/06/2022 00:00:00                      |                                                |
| CENTRO DE ATENDIMENTO PSQUI                | 5       | TÉCNICO DE ENFERMAGEM         | UTHCP                            | Integral                |                     | 6 07/06/2022 00:00:00                | 10/06/2022 00:00:00                      |                                                |
| CENTRO DE ATENDIMENTO PSQUI                | 5       | PSICOLOGIA                    | UTHCP                            | Integral                |                     | 6 07/06/2022 00:00:00                | 10/06/2022 00:00:00                      |                                                |
| CENTRO DE ATENDIMENTO PSQUI-               | 5       | TERAPIA OCUPACIONAL           | UTHTO                            | Vespertino              |                     | 2 07/06/2022 00:00:00                | 10/06/2022 00:00:00                      |                                                |
| CENTRO DE ATENDIMENTO PSQUI                | 5       | SERVIÇO SOCIAL                | UTHCP                            | Integral                |                     | 1 07/06/2022 00:00:00                | 10/06/2022 00:00:00                      |                                                |
| CENTRO DE ATENDIMENTO PSQUI-               | 5       | TERAPIA OCUPACIONAL           | UTHTO                            | Matutino                |                     | 2 07/06/2022 00:00:00                | 10/06/2022 00:00:00                      |                                                |
| CENTRO DE ATENDIMENTO PSQUI-               |         | SERVIÇO SOCIAL                | UTHAPS                           | Integral                |                     | 1 07/06/2022 00:00:00                | 10/06/2022 00:00:00                      |                                                |
| CENTRO DE ATENDIMENTO PSQUI                | 5       | FARMÁCIA                      | UTHCP                            | Vespertino              |                     | 1 07/06/2022 00:00:00                | 10/06/2022 00:00:00                      |                                                |
| CENTRO DE ATENDIMENTO PSQUI                | 5       | NUTRIÇÃO                      | UTHND                            | Integral                |                     | 1 07/06/2022 00:00:00                | 10/06/2022 00:00:00                      |                                                |
| CENTRO DE ATENDIMENTO PSQUI-               | 5       | FARMÁCIA                      | UTHCP                            | Matutino                |                     | 1 07/06/2022 00:00:00                | 10/06/2022 00:00:00                      |                                                |
| CENTRO DE ATENDIMENTO PSQUI                | 5       | MEDICINA - PSIQUIATRIA        | UTHCP                            | Integral                |                     | 6 07/06/2022 00:00:00                | 10/06/2022 00:00:00                      |                                                |
| CENTRO DE HEMATOLOGIA E HEM                | 5       | FARMACIA                      | FARMACIA AMBULATORIO             | Matutino                |                     | 1 08/06/2022 00:00:00                | 13/06/2022 00:00:00                      |                                                |
| CENTRO DE HEMATOLOGIA E HEM-               |         | ENFERMAGEM                    | AMBULATORIO TRANSFUSIONAL        | Integral                |                     | 1 08/06/2022 00:00:00                | 13/06/2022 00:00:00                      |                                                |
| CENTRO DE HEMATOLOGIA E HEM                | 5       | FARMACIA                      | ADMINISTRATIVO-COMPRAS           | Matutino                |                     | 1 08/06/2022 00:00:00                | 13/06/2022 00:00:00                      |                                                |
| CENTRO DE HEMATOLOGIA E HEM-               |         | ASSISTENTE SOCIAL             | AMBULATORIO HEMATOLOGIA          | Vespertino              |                     | 2 08/06/2022 00:00:00                | 13/06/2022 00:00:00                      |                                                |
| Centro de Informação e Assistênci          | 5       | Medicina                      | CIATox                           | Vespertino              |                     | 6 09/06/2022 00:00:00                | 14/06/2022 00:00:00                      |                                                |
| Centro de Informação e Assistênci          |         | Medicina                      | CIATox                           | Matutino                |                     | 6 09/06/2022 00:00:00                | 14/06/2022 00:00:00                      |                                                |
| CENTRO DE REABILITACAO FISICA              | 5       | Terapia Ocupacional           | NTNAI Neuro Adulto               | Vespertino              |                     | 2 21/06/2022 00:00:00                | 23/05/2022 00:00:00                      |                                                |
| CENTRO DE REABILITACAO FISICA              |         | Fisioterapia                  | Hidroterapia                     | Vespertino              |                     | 2 21/06/2022 13:00:00                | 23/06/2022 13:00:00                      |                                                |
| CENTRO DE REABILITACAO FISICA              | 5       | Fisioterapia                  | NTNAI Neuro Adulto               | Vespertino              |                     | 1 21/06/2022 13:00:00                | 23/06/2022 13:00:00                      |                                                |
| CENTRO DE REABILITACAO FISICA              | 7       | Terapia Ocupacional           | NTNAI Neuro Adulto               | Matutino                |                     | 2 21/06/2022 00:00:00                | 23/06/2022 00:00:00                      |                                                |
| CENTRO DE REABILITACAO FISICA              | 5       | Fisioterapia                  | NTNAI Neuro Adulto               | Matutino                |                     | 1 21/06/2022 13:00:00                | 23/06/2022 13:00:00                      |                                                |

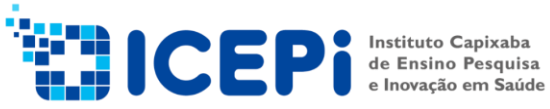

+5527 3198-0221 icepi@saude.es.gov.br

# WORKFLOW **COMISSÃO DE ESTÁGIO**

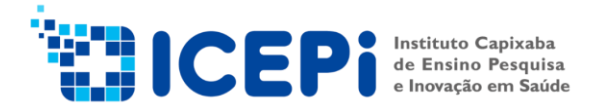

### 6. Validar do Plano de Trabalho

Para essa opção o plano de trabalho precisa estar assinado entre as partes (IE e ESTABELECIMENTO)

- Selecionar a opção de menu e clicar em "Abrir Workflow"

| ≡ WorkView                 |
|----------------------------|
| DOCUMENTO                  |
| Recuperação de documentos  |
| Consultas personalizadas   |
| Documentos retirados       |
| WORKFLOW                   |
| Abrir Workflow             |
| WORKVIEW<br>Abrir WorkView |

- Irá abrir outra janela - selecionar "ICEPi Estágio Obrigatório" - "Validar Plano de Trabalho".

- Clicar "Anexar plano de Trabalho Assinado" – escolher arquivo/importar.

- Necessário clicar "Plano Validado" essa opção permite que o plano de trabalho seja enviado para a fila "Analisar Plano de Trabalho" para consulta da coordenação de estágio obrigatório.

| 💺 🍪                                                                                                    | ☆■⊨     | Caixa de entrada                                    |
|----------------------------------------------------------------------------------------------------|---------|-----------------------------------------------------|
|                                                                                                    | C 🕂 🌣 T |                                                     |
| VISUALIZAÇÃO DO CICLO DE VIDA PASTA DE TRABALHO                                                                                             |         |                                                     |
| 🗋 Caixa de entrada combinada                                                                                                    |         |                                                     |
| > 发 Atender Mandados Judiciais                                                                                                    |         |                                                     |
| ✓ IN ICEPi - Estágio Obrigatório ✓ Validar Plano de Trabalho (0)                                                                            |         |                                                     |
| <ul> <li>Analisar Plano e Emili Parecer (69)</li> <li>Aprovar Plano de Trabalho (0)</li> <li>Monitorar Realização do Estágio (0)</li> </ul> |         |                                                     |
| <ul> <li>Validar Prestação de Contas (0)</li> <li>Analisar Prestação de Contas e Emitir Parecer (0)</li> </ul>                              |         |                                                     |
| <ul> <li>Aprovar Prestação de Contas (0)</li> <li>         ICEPi - Gerir Estágio Optativo     </li> </ul>                                   |         | Itens: 0<br>Anexar<br>Plano de<br>Trabalho Validado |

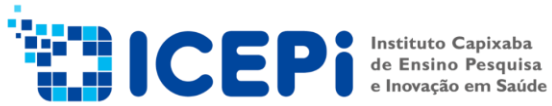

+55 27 3198-0221 icepi@saude.es.gov.br

# WORKFLOW **COORDENAÇÃO DE ESTÁGIO**

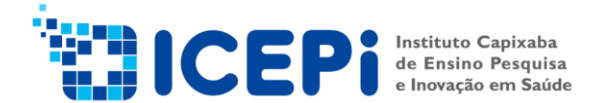

#### 7. Analisar Plano e Emitir Parecer

Nessa fila a coordenação vai analisar o plano de trabalho enviado pelo estabelecimento de saúde e anexará o parecer técnico assinado pela direção.

- Clicar em "Analisar Plano e Emitir Parecer".

- Posteriormente "Anexar Parecer Técnico" e escolher uma das opções "Em Conformidade" ou "Não Conformidade"

| ▲ 翁                                                                                                    | ☆ ≡ ⊨                     | Caixa de entrada                                                                                                    |                                                                                                    | C |
|----------------------------------------------------------------------------------------------------|---------------------------|----------------------------------------------------------------------------------------------------|----------------------------------------------------------------------------------------------------|---|
| VERNETAÇÃO DO CICLO DE VERA<br>Cana de entrada combinada<br>Cana de entrada combinada<br>Verales de la combinada<br>Verales de la combinada<br>Ver | <u>∲</u> ; वान<br>C-4 ‡ T | Calua de entrada<br>Handa un caleçaño de claina aquí para agrupor por esta colona.<br>MOLE<br>* Constan.<br>Constant.<br>COM PORTAL ESTADUAL DE JUNIX SANTO NIVES- 60039400/2022.<br>COM PORTAL ESTADUAL DE JUNIX SANTO NIVES- 60039400/2022.<br>COM PORTAL ESTADUAL DE UNIX AUTOR NIVES- 60039400/2022.<br>CONTRO DE HANDRO GALA E HANDRI SENSO DE SENSO<br>20039464/2022 - COM PORTO 1022/2 - SODEDADE EDUCACIONAL<br>SENACO<br>MODERNAL ESTADUAL DE VILA VELHA - 0004600/2022. EDB Mº 001<br>2022/2 - SERVID AUTORALUM LA DIALINA LITIDA<br>MEMORY CONTROLUCIÓN DU CACIONAL DA LINA LITIDA<br>Neme: 69<br>Portario EstaDUAL DE VILA VELHA - 0004600/2022. EDB Mº 001<br>2022/2 - CONTRO DU CACIONAL DA LINA LITIDA<br>Neme: 69<br>Portario EstaDUAL DE VILA VELHA - 0004600/2022. EDB Mº 001<br>2022/2 - CONTRO DU CACIONAL DA LINA LITIDA<br>Neme: 69<br>Portario EstaDUAL DE VILA VELHA - 0004600/2022. EDB Mº 001<br>2022/2 - CONTRO DU CACIONAL DA LINA LITIDA | DATA DA EVITADA<br>▽ Na<br>15/08/2022 12:5536<br>0 15/08/2022 09:1525<br>05/10/2022 14:1534<br>05/10/2022 14:19:39 | C |
|                                                                                                    |                           | Selecione um item                                                                                                    |                                                                                                    |   |

Para visualizar o plano de trabalho inserido pelo estabelecimento de saúde.

- Clicar no plano de trabalho selecionado
- Selecionar "ICEPi Estágio Obrigatório Documentos Anexados"
- Clicar 2 vezes no plano de trabalho anexado logo abaixo

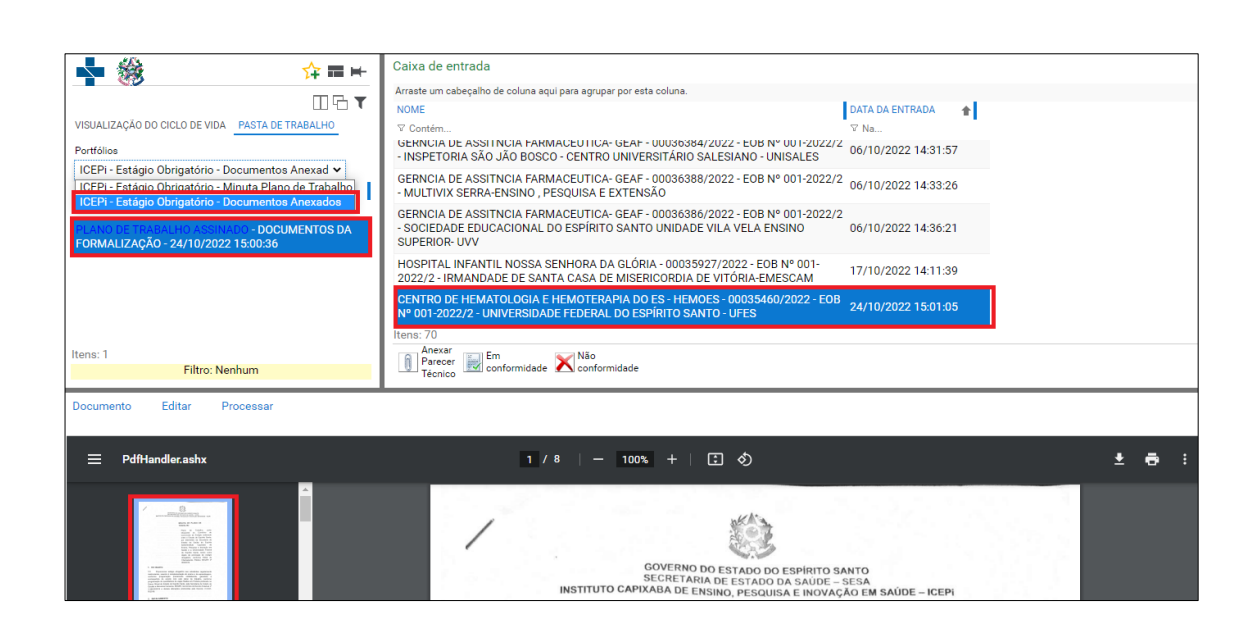

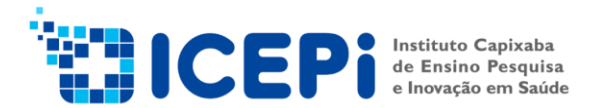

#### 8. <u>Aprovar Plano de Trabalho</u>

- Clicar "Aprovar Plano de Trabalho"

- Posteriormente "Anexar o Plano de Trabalho Assinado pela direção" escolher arquivo/importar

- Selecionar "Plano Aprovado" ou "Plano Não Aprovado".

| <b>▶</b> ﷺ                                                                                                    | ☆ ≡ ⊨                                                          | Caixa de entrada                                                             |
|----------------------------------------------------------------------------------------------------|----------------------------------------------------------------|------------------------------------------------------------------------------|
| <ul> <li>VISUALIZAÇÃO DO CICLO DE VIDA PASTA DE TRABALHO</li> <li>Caixa de entrada combinada</li> <li>Caixa de entrada combinada</li> <li>Atender Mandados Judiciais</li> <li>ICEPi - Estágio Obrigatório</li> <li>Validar Plano de Trabalho (0)</li> <li>Analisar Plano de Trabalho (0)</li> <li>Anortorar Realização do Estágio (0)</li> <li>Validar Prestação de Contas (0)</li> <li>Analisar Prestação de Contas e Emitir Parecer (0)</li> <li>Aprovar Prestação de Contas (0)</li> <li>Aprovar Prestação de Contas (0)</li> <li>Aprovar Prestação de Contas (0)</li> <li>ICEPi - Gerir Estágio Optativo</li> </ul> | <b>☆ #⊒ ₩</b><br>C <b>•                                   </b> | Itens: 0<br>Anexar<br>Plano de<br>Mač<br>Assinado Plano<br>Assinado aprovado |
|                                                                                                    |                                                                | Direção                                                                      |

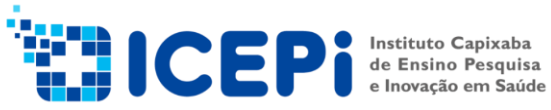

+5527 3198-0221 icepi@saude.es.gov.br

# WORKFLOW **COMISSÃO DE ESTÁGIO**

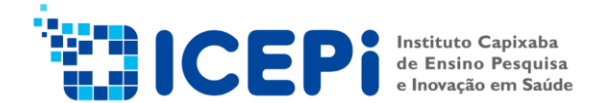

#### 9. Monitorar Realização do Estágio

O plano de trabalho ficará nesta fila até chegar à data prevista, podendo ser retirado antes clicando na opção "Validar Prestação de Contas".

|                                                   | ☆■⊨     | Caixa de entrada |  |  |  |  |
|---------------------------------------------------|---------|------------------|--|--|--|--|
|                                                   | C 🔹 🌣 👗 |                  |  |  |  |  |
| VISUALIZAÇÃO DO CICLO DE VIDA PASTA DE TRABALHO   |         |                  |  |  |  |  |
| 📋 Caixa de entrada combinada                      |         |                  |  |  |  |  |
| > 发 Atender Mandados Judiciais                    |         |                  |  |  |  |  |
| V 🛐 ICEPi - Estágio Obrigatório                   |         |                  |  |  |  |  |
| 🔝 Validar Plano de Trabalho (0)                   |         |                  |  |  |  |  |
| 💡 Analisar Plano e Emitir Parecer (69)            |         |                  |  |  |  |  |
| 🛃 Aprovar Plano de Trabalho (0)                   |         |                  |  |  |  |  |
| Monitorar Realização do Estágio (0)               |         |                  |  |  |  |  |
| ؆ Validar Prestação de Contas (0)                 |         |                  |  |  |  |  |
| Analisar Prestação de Contas e Emitir Parecer (0) |         |                  |  |  |  |  |
| 🔽 Aprovar Prestação de Contas (0)                 |         | Itens: U         |  |  |  |  |
| > [j] ICEPi - Gerir Estágio Optativo              |         | de<br>Contas     |  |  |  |  |

#### 10. Validar Prestação de Contas

Nesse período o sistema será aberto com data inicial e final para a comissão de estágio preencher as informações referentes à prestação de contas. Antes de seguir com esse encaminhamento se faz necessário acessar "Workview – Plano de Trabalho".

|                                                                      |                                         |             | 🔹 😽                                                                               |                                              |                                                     |                                                       | ~                                                  |
|----------------------------------------------------------------------|-----------------------------------------|-------------|-----------------------------------------------------------------------------------|----------------------------------------------|-----------------------------------------------------|-------------------------------------------------------|----------------------------------------------------|
| Aplicativos                                                          | Atributos                               |             | (88) Planos de Trabalho                                                           |                                              | Estabel                                             | ecimento de Saúde =                                   | < × ± ☑ ∎ ♣ ❸                                      |
| EST - Controle de Estágio                                            | Edital                                  | -           | INSTITUIÇÃO DE ENSINO INSTITUIÇÃO RAZÃO SOCIAL                                    | EDITAL TOTAL DE VAGAS ES                     | STABELECIMENTO DE SAÚDE 👚                           | ESTABELECIMENTO DE ESTÁGIO                            | NÚMERO PROCESSO ONBASE                             |
| FILTROS PARA EST - CONTROLE DE ESTÁGIO<br>COMISSÃO DE ESTÁGIO        | Si Instituição de                       |             | UNIVERSIDADE FEDERAL DO ESPÍRITO SANTO - UFES                                     | CUB N°<br>001- 1 CE<br>2022/2 H              | ENTRO DE HEMATOLOGIA E<br>EMOTERAPIA DO ES - HEMOES | CENTRO DE HEMATOLOGIA E<br>Hemoterapia do ES - Hemoes | 00035460/2022                                      |
| Editais (2)<br>Vagas Disponíveis                                     | Ano de Referê                           | ~           | IRMANDADE DE SANTA CASA DE MISERICORDIA DE<br>VITÓRIA-EMESCAM                     | EOB Nº<br>001- 1 CF<br>2022/2 H <sup>I</sup> | ENTRO DE HEMATOLOGIA E<br>EMOTERAPIA DO ES - HEMOES | CENTRO DE HEMATOLOGIA E<br>HEMOTERAPIA DO ES - HEMOES | 00035462/2022                                      |
| Vagas distribuidas     Planos de Trabalho     COORDENAÇÃO DE ESTAGIO | Kúmero Proce                            | -           | MULTIVIX SERRA-ENSINO , PESQUISA E EXTENSÃO                                       | EOB Nº<br>001-<br>2022/2                     | ENTRO DE HEMATOLOGIA E<br>EMOTERAPIA DO ES - HEMOES | CENTRO DE HEMATOLOGIA E<br>HEMOTERAPIA DO ES - HEMOES | 00035464/2022                                      |
| Criar                                                                | Localiza                                | ar          | SOCIEDADE EDUCACIONAL DO ESPÍRITO SANTO<br>UNIDADE VILA VELA ENSINO SUPERIOR- UVV | EOB Nº<br>001- 1 CF<br>2022/2 HI             | ENTRO DE HEMATOLOGIA E<br>EMOTERAPIA DO ES - HEMOES | CENTRO DE HEMATOLOGIA E<br>HEMOTERAPIA DO ES - HEMOES | 00035465/2022                                      |
|                                                                      |                                         |             |                                                                                   | ~                                            |                                                     |                                                       |                                                    |
|                                                                      | Salvar Salvar e fechar Salv             | Ecclu       | Copier objeto Acualizar Histórico Documentos Formular                             | OI Discussão Mais                            | Alternar tarefas                                    | Primeiro objeto                                       | Objeto anterior Próximo objeto Útimo objeto        |
|                                                                      | PlanoDeTrabalho                         |             |                                                                                   |                                              |                                                     |                                                       |                                                    |
|                                                                      | Plano de Trabalho                       |             |                                                                                   |                                              |                                                     |                                                       | Criado por: CESTAGIO.HEMOES<br>11/08/2022 15:10:07 |
|                                                                      | Plano de Trabalho                       |             |                                                                                   |                                              |                                                     |                                                       |                                                    |
|                                                                      | Estabelecimento de Saúde                |             | Edital                                                                            | Instituição de Ensino                        |                                                     |                                                       | Técnico                                            |
|                                                                      | CENTRO DE HEMATOLOGIA<br>Total de Vagas | E HEMOTERAP | A DO ES - HE EOB Nº 001-2022/2<br>FilaAtual                                       | NumeroProcessoOnbase                         | DO ESPIRITO SANTO - UFES                            |                                                       | Em conformidade                                    |
|                                                                      | Distribuição de vagas - DocCo           | 20          | Printed Chine Content account                                                     | 000000072022                                 |                                                     |                                                       | Não conformidade                                   |
|                                                                      | Curso                                   |             | Turno Setor                                                                       | Vagas                                        | Preceptores                                         |                                                       |                                                    |
|                                                                      | ENFERMAGEM                              |             | Integral AMBULATORIO                                                              | TRANSFUSIONAL                                | 1                                                   |                                                       | *                                                  |
|                                                                      |                                         |             |                                                                                   |                                              |                                                     |                                                       |                                                    |
|                                                                      |                                         |             |                                                                                   |                                              |                                                     |                                                       |                                                    |
|                                                                      |                                         |             |                                                                                   |                                              |                                                     |                                                       |                                                    |
|                                                                      | 4                                       |             |                                                                                   |                                              |                                                     |                                                       | +                                                  |

- Clique na opção "Localizar" o edital
- Clicar 2 vezes na "Instituição de Ensino" selecionado

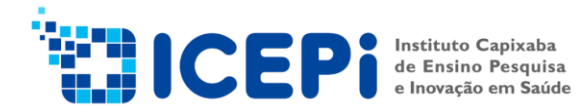

- Selecione o curso com duplo clique e na tela seguinte, informe "nº de Alunos Atendidos" e "Alunos Não Concluintes".

#### - Clique em "Salvar"

| conteudo.saude.es.gov.br/AppNet/WorkView/Viewer            | /ObjectViewer.aspx?applicationID=1042&ObjectId=23940 | )36&ClassId=1156&ScreenId=1151&OBToken=8196ea05 | 0fdf-47b0-9ead-b57b277fb893&v   |  |
|------------------------------------------------------------|------------------------------------------------------|-------------------------------------------------|---------------------------------|--|
| Salvar Salvare fechar                                      | Atualizar Histórico Documentos Formulários Discussio | \\<br>Mais                                      | Primeiro objeto Dbjeto anteri   |  |
| Distribuição de Vagas* Distribuição de Vagas - Coordenação |                                                      |                                                 |                                 |  |
| Distribuição de Vagas                                      |                                                      |                                                 | Cria                            |  |
| Informações da Vaga                                        |                                                      |                                                 |                                 |  |
| Nome                                                       | Edital                                               | Ano de Referência                               |                                 |  |
| HOSPITAL INFANTIL E MATERNIDADE DR ALZIR BERNADIN          | EOB Nº 001-2022/2                                    | 2022                                            |                                 |  |
| Data Inicio Oferta Vagas                                   | Data Término Oferta Vagas                            | Data Inicio Distribuição Vagas                  | Data Término Distribuição Vagas |  |
| 02/06/2022                                                 | 20/06/2022                                           | 21/06/2022                                      | 29/07/2022                      |  |
| Data Inicio Prestação de Contas                            | Data Limite Prestação Contas                         | 1ª Data Sugerida Reunião                        | 2ª Data Sugerida Reunião        |  |
| 09/01/2023                                                 | 23/01/2023                                           | 08/06/2022                                      | 15/06/2022                      |  |
| Curso                                                      | Setor Autuação                                       |                                                 | Vagas Abertas                   |  |
| ENFERMAGEM AMBULATÓRIO T. HORMONAL                         |                                                      | Integral                                        | 2                               |  |
| Razão Social*                                              | Vagas Ocupadas*                                      | Número Preceptores*                             | NumeroProcessoOnbase            |  |
| INSPETORIA SÃO JÃO BOSCO - CENTRO UNIVERSITÁRIO SA         | 2                                                    | 1                                               | 00038052/2022                   |  |
| Informações Prestação de Contas                            |                                                      |                                                 |                                 |  |
| Número de Alunos Atendidos                                 | Alunos Aprovados                                     | Alunos Não Concluintes                          | Alunos Reprovados               |  |
|                                                            |                                                      |                                                 |                                 |  |
| Contrapartida                                              |                                                      |                                                 |                                 |  |

- Selecionar "Validar Prestação de Contas"
- Clicar "Anexar Prestação de Contas Assinada" escolher arquivo/importar
- Posteriormente "Prestação de Conta Validado"

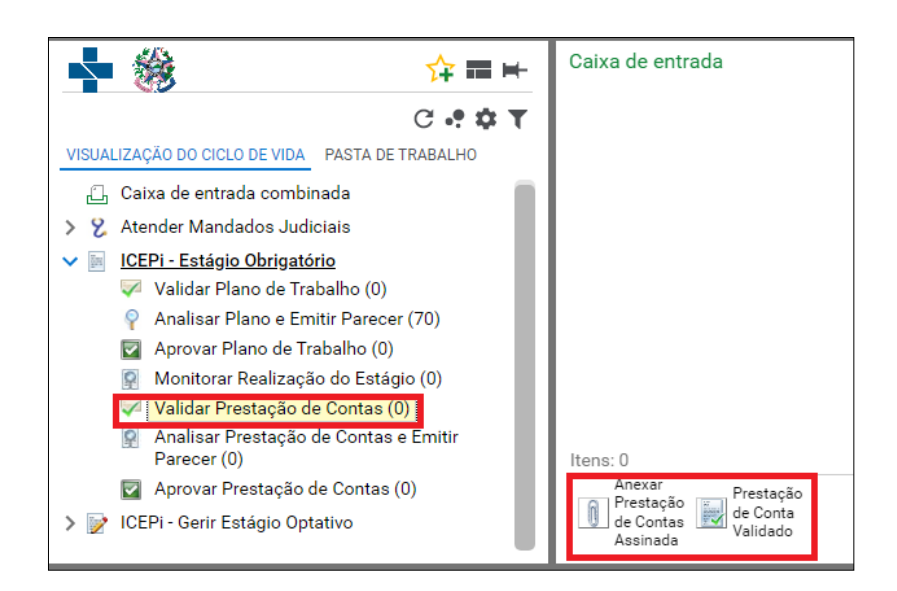

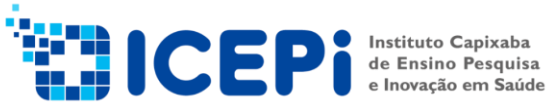

+55 27 3198-0221 icepi@saude.es.gov.br

# WORKFLOW **COORDENAÇÃO DE ESTÁGIO**

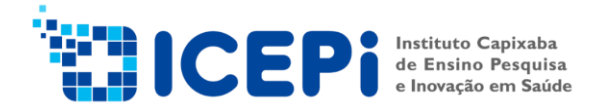

### 11. Analisar Prestação de Contas e Emitir Parecer

A coordenação de estágio analisará a prestação de contas e irá anexar o parecer técnico podendo dar seguimento no plano de trabalho.

- Clicar "Analisar Prestação de Contas e Emitir Parecer"
- Clicar "Anexar Parecer Técnico Prestação de Contas" escolher arquivo/importar
- Posteriormente "Analisada Prestação de Contas" ou "Retornar para Validação"

|                                                                                                 | Caixa de entrada                                                                              |
|-------------------------------------------------------------------------------------------------|-----------------------------------------------------------------------------------------------|
| C • • • T                                                                                       |                                                                                               |
| Analisar Plano e Emitir<br>Parecer (69)                                                         |                                                                                               |
| Aprovar Plano de Trabalho<br>(0)                                                                |                                                                                               |
| Monitorar Realização do<br>Estágio (0)                                                          |                                                                                               |
| Validar Prestação de<br>Contas (0)                                                              |                                                                                               |
| Analisar Prestação de<br>Contas e Emitir Parecer<br>(0)                                         | Itens: 0                                                                                      |
| <ul> <li>Aprovar Prestação de<br/>Contas (0)</li> <li>ICEPi - Gerir Estágio Optativo</li> </ul> | Anexar<br>Parecer<br>Técnico<br>Prestação<br>de Contas<br>Analisada<br>Prestação<br>Validação |

## 12. Aprovar Prestação de Contas

A coordenação do estágio irá anexar à prestação de contas.

- Clicar "Aprovar Prestação de Contas"

- Clicar "Anexar Prestação de Contas Assinada pela Direção" escolher arquivo/importar

- Posteriormente "Prestação de Contas Aprovada" ou "Prestação de Contas Recusada" para arquivamento

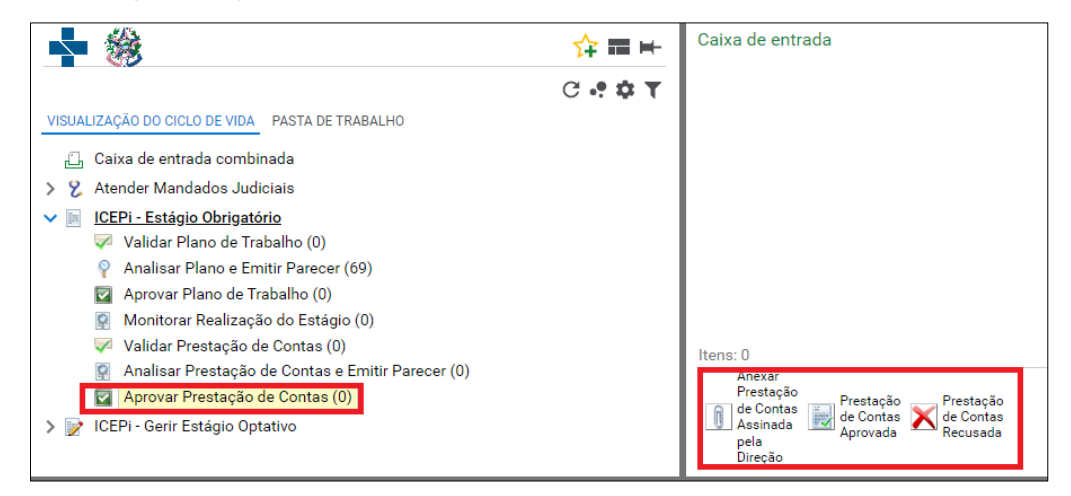